# **CAREERS SYSTEM**

## **AFFILIATION MODULE**

### PERIODIC UPDATE

User Manual

#### Introduction

All CISCE affiliated schools are required to annually update information relating to the following:

- 1. School Name (Fresh NOC to be submitted in original if there has been any change in the school name)
- 2. Registered Society, Trust or Company running the school (Copy of supporting document to be submitted if there has been any change in the same)
- 3. Principal (Relevant documents to be submitted if the Principal has been changed).
- 4. Staff (Update any change in employees on the rolls)

#### Importance of Periodic Updates

The Council relies on school-related information in the CAREERS System for a variety of purposes. It is therefore very important that the information contained in the CAREERS System is accurate and up to date. Schools have to update the information when there is any change taking place in any of the areas mentioned above. Some changes taking place require submission of supporting documents. This requirement also needs to be complied with.

#### When to update

Periodic update of information is to be done in the following scenarios:

- a. When any change is introduced in any of the four areas mentioned above.
- b. On receipt of communication from the Council asking the school to update the information. If no change has taken place in any of the areas mentioned above, the school can simply check the Declaration checkbox and click on the Submit button to report that no change has taken place.

#### How to update the information

To update school-related information, carry out the following steps:

1. Use your Username and Password to log into the CAREERS System. This opens the CAREERS Home page (Fig. 1).

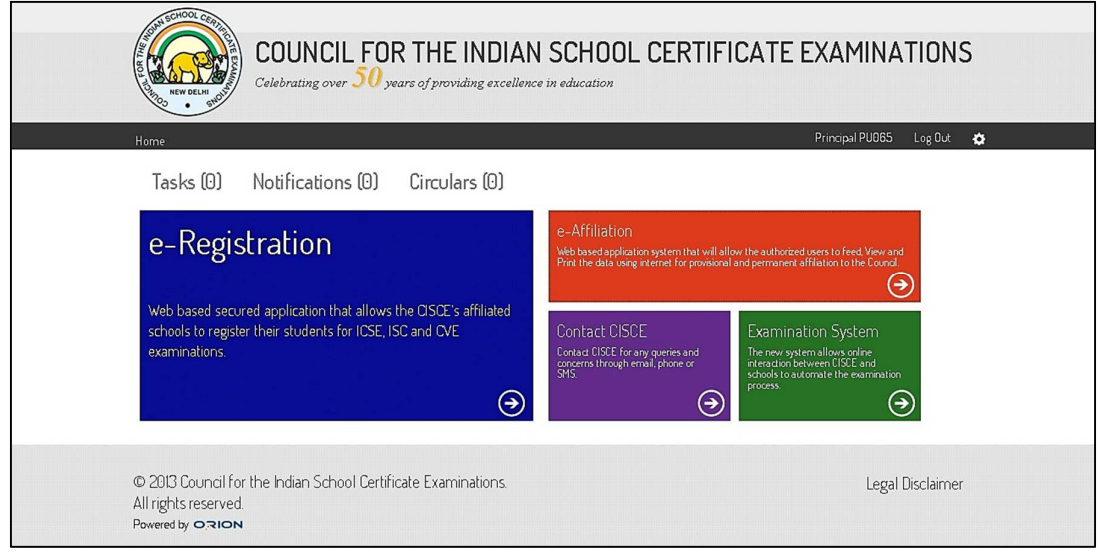

Fig. 1 CAREERS Login Screen

2. Click on the Affiliation tile. This opens the My School screen (Fig. 2).

| Home                                                                    | My School                                                                                                |  |
|-------------------------------------------------------------------------|----------------------------------------------------------------------------------------------------|--|
| Navigate to Careers Home Page                                           | Displays the details of your school                                                                      |  |
| Introduction of ISC Classes                                             | Permanent Affiliation Request                                                                            |  |
| Provides access to the preliminary form that schools need to fill       | Provides access to the preliminary forms that schools need to fill                                       |  |
| when they seek to introduce ISC classes.                                | when they seek permanent affiliation with CISCE.                                                         |  |
| Payment History<br>Displays all the payments made so far by the school. | Periodic Update<br>Provides access to the form that schools need to use for annual<br>information update |  |

Fig. 2 My School Screen

- 3. In the My School screen, click on the *Periodic Update* tile. This opens the screen where the required information is to be furnished. This screen is divided into the following sections:
  - General Information
  - Contact Information
  - Name & Address of the nearest ICSE School
  - Staff Information
  - Comments & Declaration
- 4. If there is any change in the name of the school, enter the new name in the field provided in the General Information section (Fig. 3).

| i General Information             |                         |
|-----------------------------------|-------------------------|
| Name of the School*               | Global Public School    |
| Upload NOC Document               | Select files            |
| Owner Type*                       | ◎ Trust                 |
| Name of Trust/Society/Company u/s | Global Charitable Trust |
| 250)(a) which owns the School*    |                         |
| Upload Trust Document             | Select files            |

Fig. 3 General Information Section

- 5. Click on the *Select files* tab to browse through your system to locate and upload scanned copy of NOC.
- 6. If there is a change in the *Owner Type*, use the radio button to indicate the new Owner Type and enter the name of the Owner in the field provided in the General Information section (Fig. 3).
- 7. Click on the *Select files* tab to browse through your system to locate and upload scanned copy of supporting document.

8. If a new Contact is to be added, click on the Add Contact button in the Contact Information section (Fig. 4). This will expand the section, allowing you to fill in the updated details. If there has been any change in an existing Contact's details, you can click on the Contact's name to view the details currently entered, and make modifications as required. When done, click on the *Save Contact* button at the bottom centre of the section.

| i General Information                   |                                                                                     | ^                |
|-----------------------------------------|-------------------------------------------------------------------------------------|------------------|
| Name of the School*                     | S.M.S. Memorial Public School                                                       |                  |
| Owner Type*                             | ○ Trust ○ Society ○ Company                                                         |                  |
| Name of Trust/Society/Company u/s 25(1) |                                                                                     |                  |
| (a) which owns the School*              |                                                                                     |                  |
| Gentact Information                     |                                                                                     |                  |
| Add Contact                             |                                                                                     |                  |
| ALLU                                    |                                                                                     | _                |
| Ammu                                    | ×                                                                                   | _                |
|                                         |                                                                                     |                  |
|                                         |                                                                                     |                  |
|                                         |                                                                                     | ~                |
|                                         |                                                                                     | Submit To CISCE  |
|                                         | © 2013 Council for the Indian School Certificate Examinations. All rights reserved. | Powered by ORION |

Fig. 4 Contact Information Section

9. If you want to add the name and address of a new school as being the nearest ICSE School, click on the Add School button in the Name and Address of the nearest ICSE School section (Fig. 5). This swill expand the section, allowing you to fill in the updated details. If you want to edit the details of a school already entered as being the nearest ICSE school, click on the name of the school to view the details currently entered, and make the changes as required. When done, click on the Save Nearest School button at the bottom of the section.

| 👪 Name & Address of the n | earest ICSE School         |              |          |
|---------------------------|----------------------------|--------------|----------|
| Add School                | School Code*               |              |          |
|                           | School Name *              |              |          |
|                           | Address                    |              |          |
|                           | Contact No(s) with STDCode |              |          |
|                           | Distance in kms.*          | 0            |          |
|                           |                            | Save Nearest | : School |

Fig. 5 Name & Address of Nearest ICSE School Section

10. If you want to add details of a new staff member, click on the Add Staff button in the Staff Information section (Fig. 6). This will expand the section, allowing you to fill in the updated details. If you want to edit the details of an existing staff member, click on the name of the staff member to view the details and to make the required changes. When done, click on the Save Staff button at the bottom of the section. Fields with asterisk are mandatory fields.

| 🐐 Staff information |   |                                   |            |
|---------------------|---|-----------------------------------|------------|
| Add Staff           |   |                                   |            |
| Ravinder Kaur       | × | Salutation <sup>*</sup>           | Select     |
| -                   |   | First Name*                       |            |
|                     |   | Middle Name                       |            |
|                     |   | Last Name <sup>*</sup>            |            |
|                     |   | Is he/she principal of the school |            |
|                     |   | Qualification <sup>*</sup>        |            |
|                     |   | Designation*                      |            |
|                     |   | Date of Joining *                 |            |
|                     |   | Total experience - (in years)*    | 0          |
|                     |   | Employment Nature*                | Select     |
|                     |   | Staff Category*                   | Select     |
|                     |   | PAN Number                        |            |
|                     |   | Ajadhaar 10                       |            |
|                     |   | Pay Band <sup>®</sup>             |            |
|                     |   |                                   |            |
|                     |   | Basic Pay*                        | 0          |
|                     |   | Grade Pay*                        | 0          |
|                     |   | Allowance*                        | 0          |
|                     |   | Total Salary <sup>*</sup>         | 0          |
|                     |   |                                   | Save Staff |

Fig. 6 Staff Information Section

11. Add your comments if any in the Comments box in the Comments & Declaration section (Fig. 7).

| 🗒 Comments &            | Declaration                                                                    |                 |
|-------------------------|--------------------------------------------------------------------------------|-----------------|
| Comments                |                                                                                |                 |
|                         |                                                                                |                 |
|                         |                                                                                |                 |
| 🔲 l hereby declare that | the information provided above is true to the best of my knowledge and belief. |                 |
|                         |                                                                                | Submit To CISCE |
|                         |                                                                                |                 |

Fig. 7 Comments & Declaration Section

- 12. Check the Declaration checkbox in the Comments & Declaration section to certify that the information provided is correct.
- 13. Click on the Submit to CISCE button.

On receiving the updated information, the Council may revert to the school asking for further clarifications if required. In such cases, an automated notification will be sent to the school. The school will have to furnish the clarification sought for securing approval for the updated information.